## Add a Printer via WiFi 1. Open a document that you'd like to print from Pages or Word. 2. Go to the File menu then down to Print.... Printer: DYMO LabelWriter 400 Turbo \$ 3. Click the tiny arrows in the **Printer Selection** menu. Presets: Standard This list shows the printers you have (?) (PDF ▼ ) Preview Cancel Print already installed. If you haven't installed any, it will only BJH-Art/TechEd @ BJH-XServe show "Add Printer...". BJH\_8B\_Pierson @ BJH-XServe BJH\_PCLab1 @ BJH-XServe BJH\_Room101 @ BJH-XServe Canon MP500 ✓ DYMO LabelWriter 400 Turbo 4. Click "Add Printer..." in the printer list. FlashPaper HP LaserJet P3005 HP PSC 2100 Series STUD-RIH LibCol Print & Fax Preferences.

- 5. When the Add Printer window appears, click the "**Default**" icon.
- 6. Click on the printer you wish to add.
- 7. The "Name", "Location", and "Print Using" boxes fill in automatically.
- 8. The Name to identifies each printer.
- 9. The **Location** box shows the printer's physical location. You can fill in your own description.
- 10. The **Print Using** selection fills in automatically and should not be changed.
- 11. Click the "Add" button when available.
- 12. After clicking **Add**, your printer will appear in your list and you're ready to print!

|                               |                                          | Q                          |                |  |
|-------------------------------|------------------------------------------|----------------------------|----------------|--|
| fault Fax                     | IP Windows                               |                            | Search         |  |
|                               |                                          |                            |                |  |
| Name                          |                                          | *                          | Kind           |  |
| BJH-ArtWing                   | @ cuda                                   |                            | Bonjour Shared |  |
| BJH-CafeFoye                  | r @ cuda                                 |                            | Bonjour Shared |  |
| BJH-Grade6 @                  | o cuda                                   |                            | Bonjour Shared |  |
| BJH-Library @                 | ) cuda                                   |                            | Bonjour Shared |  |
| BJH-Mobile3                   | @ cuda                                   |                            | Bonjour Shared |  |
| BJH-PCLab-1                   | @ cuda                                   |                            | Bonjour Shared |  |
| BJH-Room-10                   | )1 @ cuda                                |                            | Bonjour Shared |  |
| BJH-Room-10                   | )8 @ cuda                                |                            | Bonjour Shared |  |
| BJH-Room-1                    | 10 @ cuda                                |                            | Bonjour Shared |  |
| BJH-Room-20                   | 06 @ BJH-MLTI-Horey                      |                            | Bonjour Shared |  |
| BJH-Room-20                   | )6 @ cuda                                |                            | Bonjour Shared |  |
| BJH-Room-20                   | )8 @ cuda                                |                            | Bonjour Shared |  |
| BJH-Room-3                    | L5 @ cuda                                |                            | Bonjour Shared |  |
| Name:<br>Location:            | BJH-Room-315 @ cu<br>Grade 6 Hallway nex | ıda<br>t Mrs. Lord's (rm 3 | 15) (no iOS)   |  |
| Use: Kyocera FS-1370DN (KPDL) |                                          |                            | \$             |  |